壹、安裝晶片讀卡機憑證元件(msi版)

一、 請執行 HCSetup.msi,按「下一步」繼續。

| 歡迎使用 HCSetup 安裝精靈                                                         |                |
|---------------------------------------------------------------------------|----------------|
| 安裝程式將在安裝過程中引導您在電腦上安裝 HCSetup。                                             |                |
| 警告:本電腦程式著作受著作權法及國際公約之保護。未經授權擅自複製或散佈<br>式著作之全部或部分,將導致嚴厲的民事和刑事處分,且將被依法提起最大範 | 行本電腦程<br>圍的追訴。 |
| <b>取消</b> < 上一步(B) 7                                                      | <一步(N) >       |

二、 請選擇「所有使用者」,按「下一步」繼續,不需更改目錄。

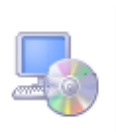

| 安裝程式將安裝 HCSetup 至下列資料夾。                                   |
|-----------------------------------------------------------|
| 若要在此資料夾中安裝,請按 [下一步]。若要安裝至不同的資料夾,請在下列方塊輸入資<br>料夾位置或按 [瀏覽]。 |
| 資料夾(E):                                                   |
| C.\Program Files\資拓\HCSetup\ 瀏覽(R)                        |
| 磁碟空間(D)                                                   |
| 為您自己或此電腦的所有使用者安裝 HCSetup:                                 |
| ◎ 所有使用者(E)                                                |
| ○僅自己(M)                                                   |
| 取消 <上一步(B) 下一步(N) >                                       |

三、 請按「下一步」開始執行安裝作業。

| 確認安裝                                       |                     |
|--------------------------------------------|---------------------|
| 安裝程式已經準備好在您的電腦上安裝 HCSett<br>諸按 [下一步] 開始安裝。 | ıp °                |
|                                            |                     |
|                                            |                     |
|                                            |                     |
| μ<br>μ                                     | 消 < 上一步(B) 下一步(N) > |

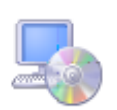

| E在安裝 HCSetup。 |      |         |           |
|---------------|------|---------|-----------|
| 转稍候           |      |         |           |
| BAT/19X       |      |         |           |
|               |      |         |           |
|               |      |         |           |
|               |      |         |           |
|               |      |         |           |
|               |      |         |           |
|               |      |         |           |
|               | <br> |         |           |
|               | 取消   | <上一步(B) | 「下一步(N) > |

四、 安裝完成,請按「關閉」結束安裝程式。

| 安裝完成                                            |       |
|-------------------------------------------------|-------|
| HCSetup 已經成功安裝。                                 |       |
| 諸按 [關閉] 結束安裝程式。                                 |       |
|                                                 |       |
|                                                 |       |
|                                                 |       |
|                                                 |       |
| 諸使用 Windows Update 來檢查是否有 .NET Framework 的重大更新。 |       |
| 取消 <上一步(B)                                      | 閘閉(C) |

貳、瀏覽器設定說明

啟動瀏覽器,依下列步驟設定:

(一)點選工具列的「工具」選項,在下拉式選單中點選「網際網路選

項」。

| Contraction of the second second second second second second second second second second second second second s |                                                    | _ 0 X       |
|----------------------------------------------------------------------------------------------------|----------------------------------------------------|-------------|
|                                                                                                    |                                                    | 🔐 🖈 🛱       |
|                                                                                                    | 列印(P)<br>檔案(F)<br>縮放(Z) (100%)<br>安全性(S)           | ><br>><br>> |
|                                                                                                    | 檢視下載(N)<br>管理附加元件(M)<br>F12 開發者工具(L)<br>前往釘選的網站(G) | Ctrl+J      |
|                                                                                                    | 網際網路選項(O)<br>關於 Internet Explo                     | rer(A)      |
|                                                                                                    |                                                    |             |

(二) 在「網際網路選項」視窗中,點選「安全性」頁籤。

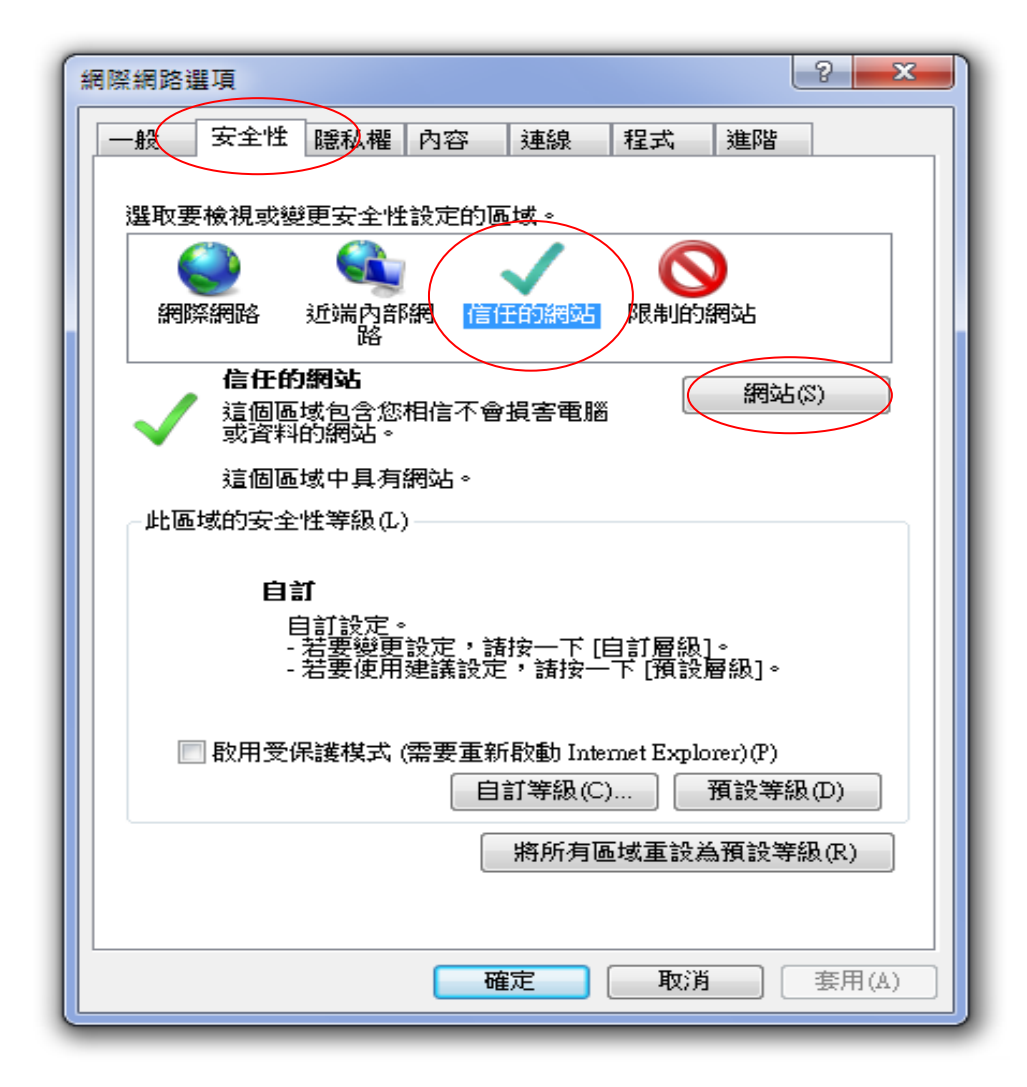

(三) 在「安全性」頁籤中,點選「信任的網站」圖示,再點選下方的

「網站」按鈕。

在「將這個網站新增到區域」欄位中輸入

## https://hosplab.bhp.doh.gov.tw

並點選「新增」按鈕加入到信任的網站,點選「關閉」按鈕關閉

「信任的網站」視窗。

| 網際網路選項                                                    |                                                                                            |
|-----------------------------------------------------------|--------------------------------------------------------------------------------------------|
| 一般安全性 隱私權 內容 連線 程                                         | 2式 進階                                                                                      |
| 選取要檢視或變更安全性設定的區域。                                         |                                                                                            |
| 🥥 🍕 🏑 🛾                                                   | 信任的網站                                                                                      |
| 網際網路 近端內部網 信任的網站  <br>路                                   | 您可從此區域新增及移除網站。這個區域的所有網站會使<br>用區域的安全性設定。                                                    |
| 信任的網站<br>這個區域包含您相信不會損害電腦<br>或資料的網站。                       | 將這個網站新增到區域(D):                                                                             |
| 這個區域中具有網站。                                                | https://hosplab.bhp.doh.gov.tw 新增(&)                                                       |
| - 此區域的安全性等級(L)                                            | 網站(\W):                                                                                    |
| <b>自訂</b><br>自訂設定。<br>- 若要變更設定,請按一下[自]<br>- 若要使用建議設定,請按一下 | http://192.168.23.79<br>http://203.65.17.206<br>http://localhost<br>https://med.nhi.gov.tw |
| ■ 散用受保護模式 (需要重新散動 Interne<br>自訂等級(C)                      | ▼此區域內的所有網站需要伺服器驗證(https:)(\$) 關閉(C)                                                        |
| 將所有區域                                                     |                                                                                            |
|                                                           | <b>取消</b> 套用(A)                                                                            |

(四)回到「網際網路選項」視窗,確認「信任的網站」圖示仍是選取 的狀況下,點選「自訂等級」按鈕,將「ActiveX 控制項與外掛 程式」下的下列選項設定為「啟用」:

1. 二進位和指令碼行為

- 2. 下載已簽署的 ActiveX 控制項
- 3. 允許不提示就執行從未使用過的 ActiveX 控制項
- 4. 允許程式碼片段
- 5. 自動提示 ActiveX 控制項
- 6. 執行 ActiveX 控制項與與外掛程式
- 7. 標示為安全的 ActiveX 控制項
- 8. 將未標示成安全的 ActiveX 控制項初始化並執行指令碼

將上列各項設定為「啟用」後,點選「確定」按鈕,當出現「要
 變更此區域之安全性設定嗎?」的訊息時,請點選「是」按鈕。
 10. 點選「網際網路選項」視窗中的「確定」按鈕以結束瀏覽器
 的設定。

11. 關閉瀏覽器,並再次啟動。

12.登入畫面如下圖:

點選憑證登入:

| 👤 服務登入 🛛 🕹 忘記密碼                     |
|-------------------------------------|
|                                     |
| * 用戶代號:                             |
| * 用戶密碼:<br>(癌登系統使用者原登入密碼一律使用小<br>寫) |
| *請輸入下方圖示中的驗證碼:                      |
| <b>28VXZ</b><br>重生驗證碼               |
|                                     |
| 會員登入 🖸                              |

點選健保卡,輸入密碼,點選會員登入:

| 🙎 服務  | 證入   | 🚳 忘記密碼 |
|-------|------|--------|
| 憑證登   | 赵    | 一般登入   |
| 憑證種類: |      |        |
| ●健保卡  |      |        |
|       | 長證   |        |
| * 密碼: |      |        |
|       | 會員登入 |        |